## Instrukcja instalacji

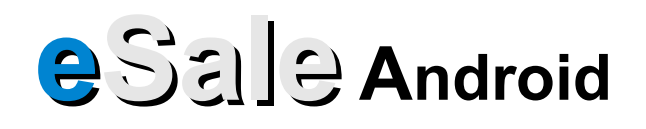

1. Konfiguracja urządzenia mobilnego

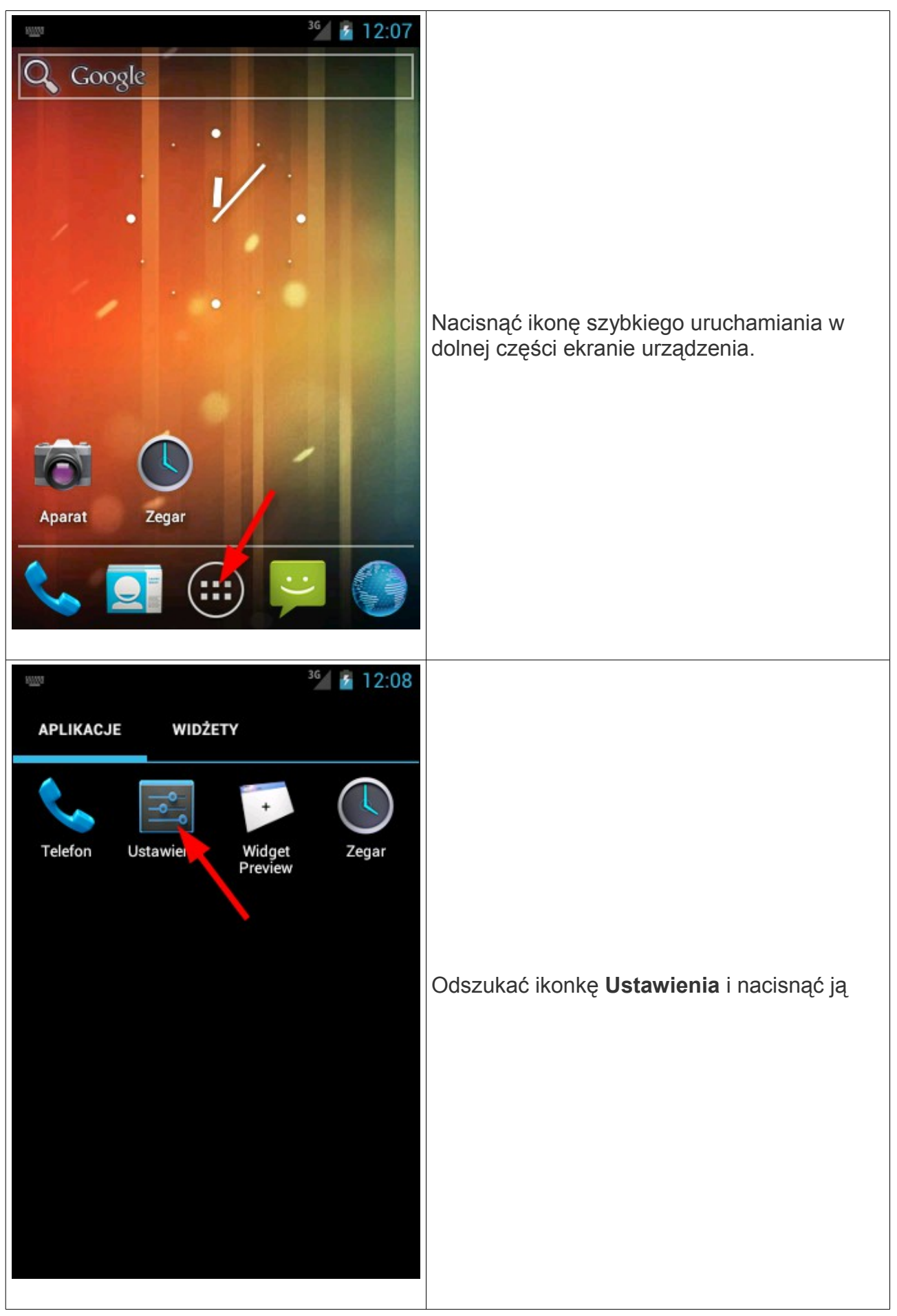

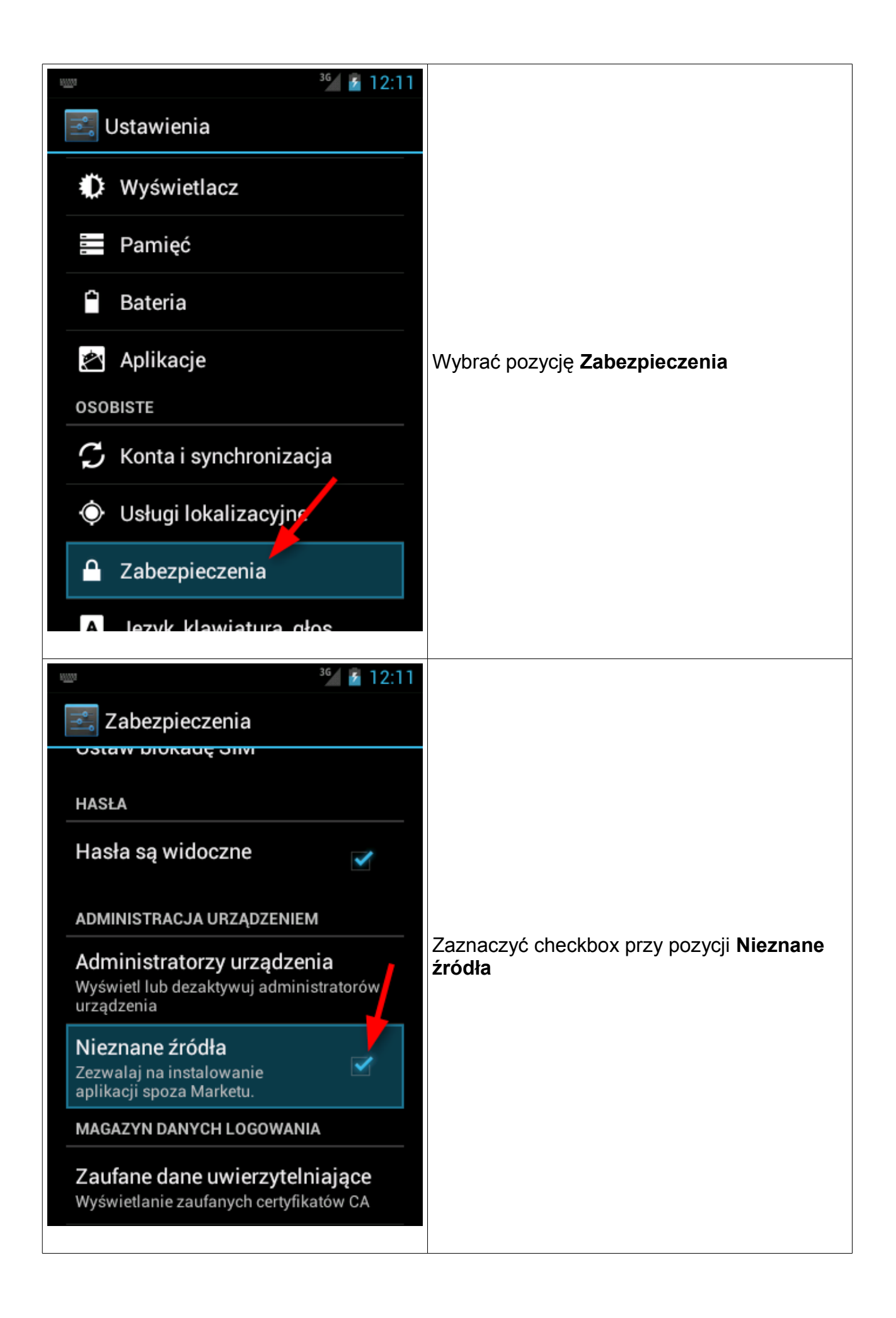

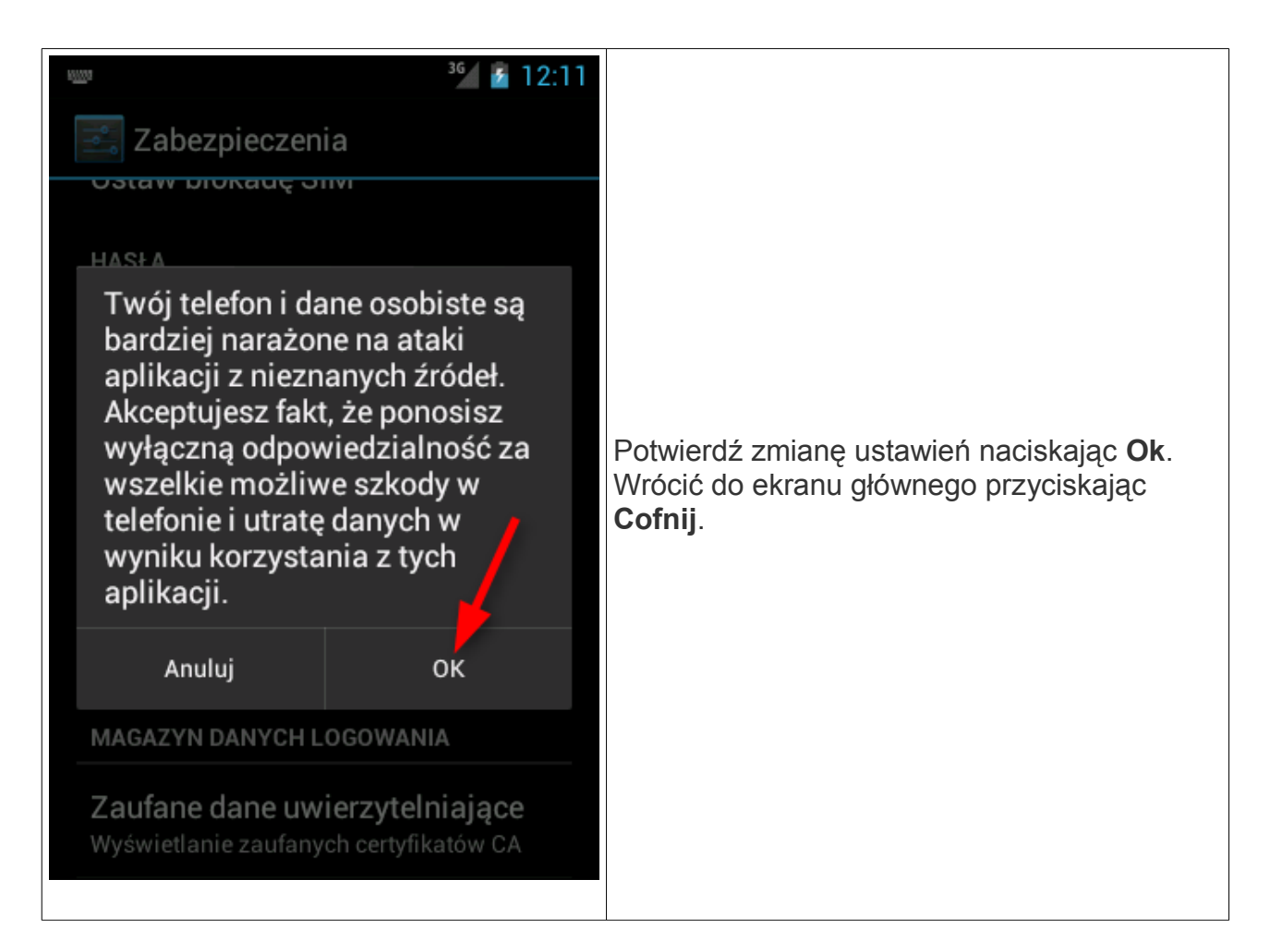

## 2. Instalacja aplikacji eSale na urządzeniu mobilnym

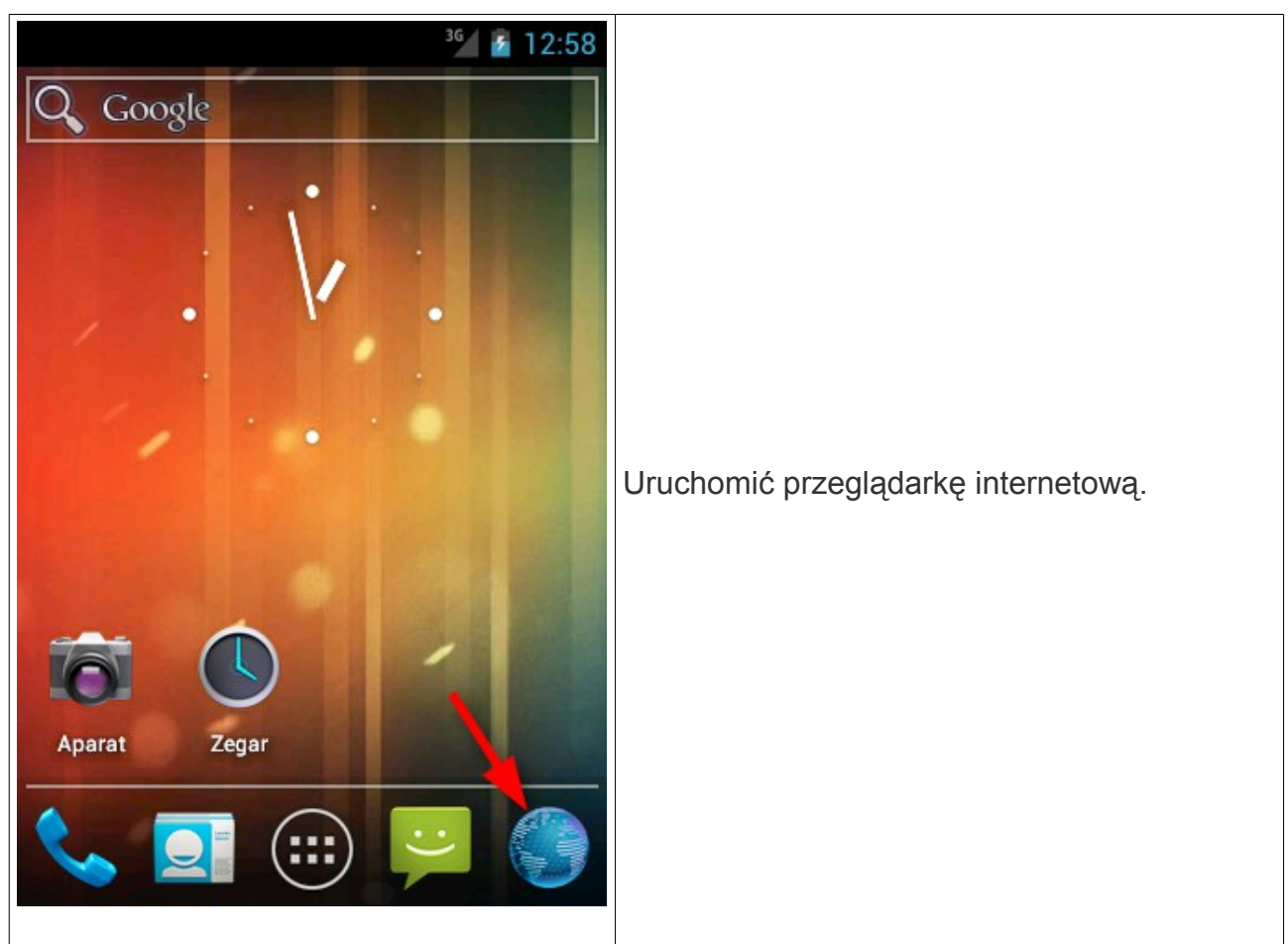

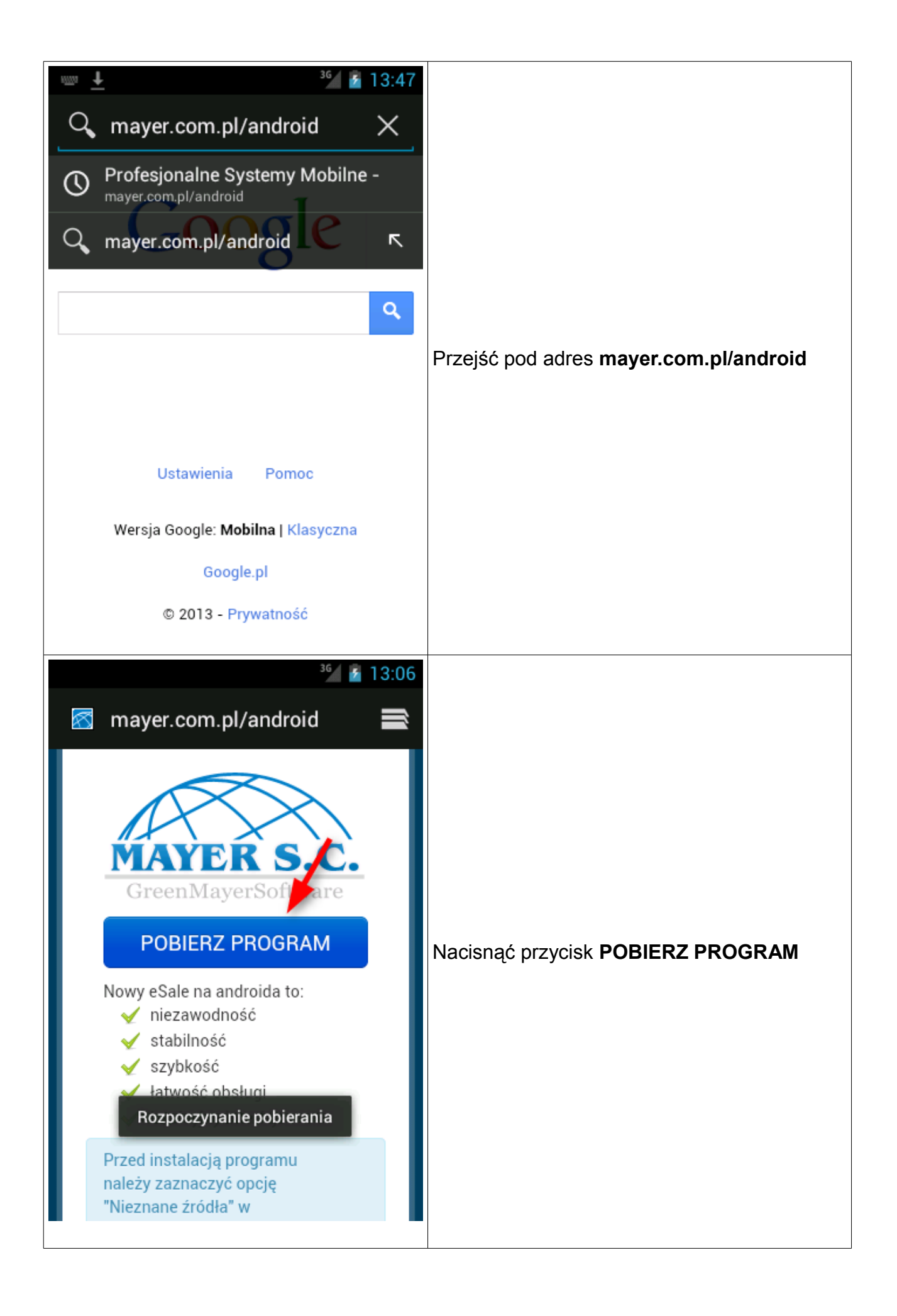

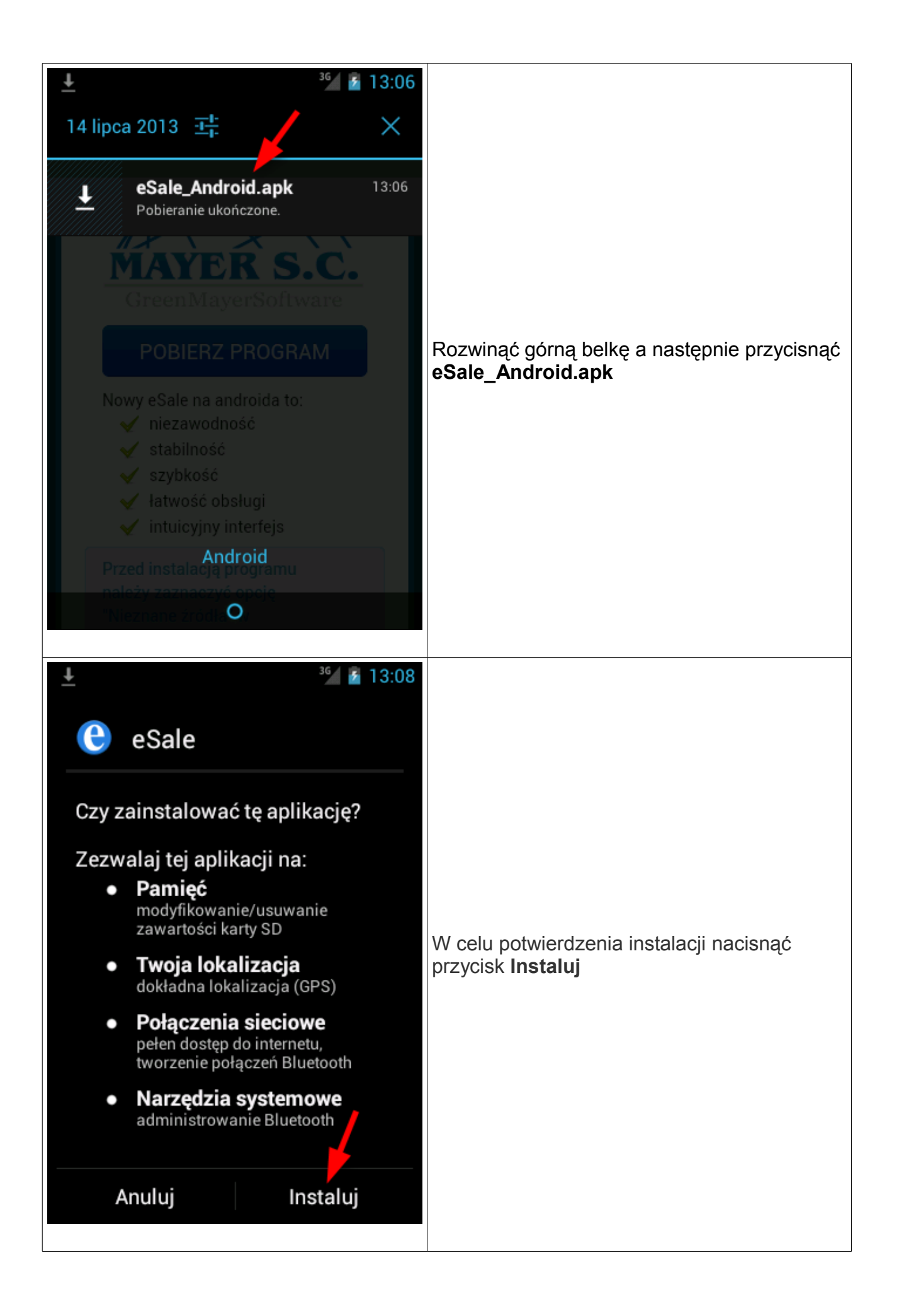

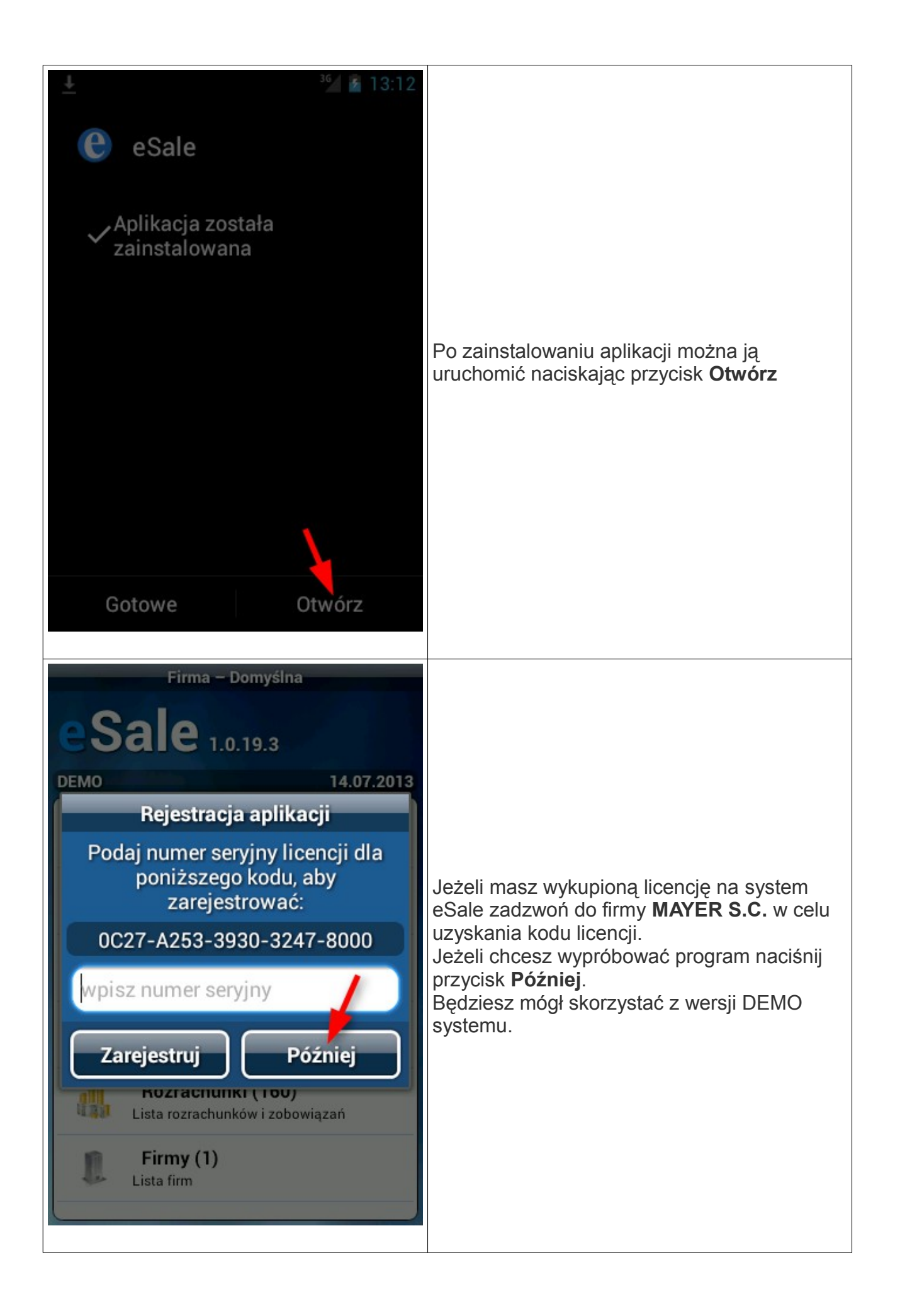

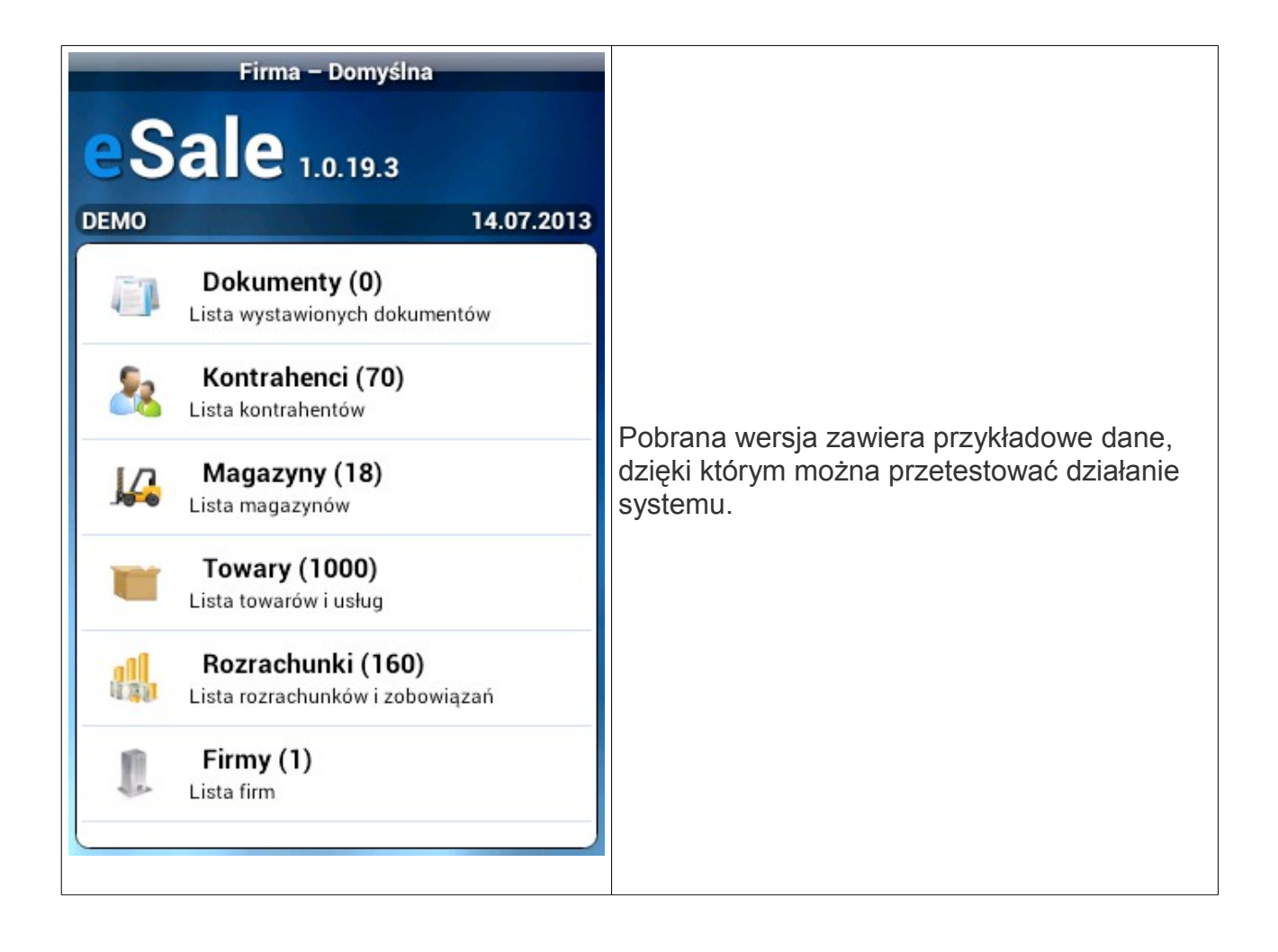